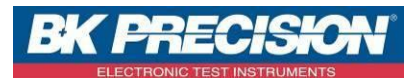

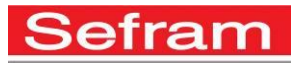

# DATALOGGERS SEFRAM LOG1601 et LOG1620

# Présentation des minis enregistreurs :

Les minis enregistreurs SEFRAM LOG1601 et LOG1620 permettent d'enregistrer des températures et un taux d'humidité relative (LOG1620 seulement). L'enregistrement de température et/ou du taux d'humidité est réalisé à l'endroit où le datalogger est posé. En effet, les capteurs de température et d'humidité sont internes à l'appareil.

Ces minis enregistreurs peuvent être utilisés dans plusieurs cas comme par exemple :

- Pour la surveillance de température dans une pièce, dans un local,
- Pour l'enregistrement en continu de la température d'un réfrigérateur (Protocole HACCP),
- Pour l'enregistrement de la température et de l'humidité dans une cave à vin,
- Pour le suivi de la chaine du froid lors du transport de marchandises (Protocole HACCP),
- Pour la surveillance des conditions de travail,
- ...

En fonction de l'application, la fréquence d'échantillonnage et le temps d'enregistrement peut varier. Ces informations sont à paramétrer dans le datalogger via le logiciel fourni avec votre appareil. Ce logiciel est compatible avec les versions récentes de Windows©.

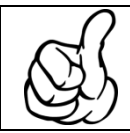

Notons que plus la fréquence d'échantillonnage est élevée plus la durée d'enregistrement sera réduite.

Grâce à ces nouveaux dataloggers, l'enregistrement peut être démarré ou arrêté à partir du datalogger lui-même. En effet, il suffit d'appuyer sur le bouton « Start » pour activer ou désactiver l'enregistrement de données. En enregistrement, une LED de couleur verte clignotera en dessous de « record » lorsqu'une mesure est effectuée.

Il est aussi possible de paramétrer des alarmes. Par exemple, si la température dépasse un seuil donné ou est en dessous d'un seuil donné. Mais aussi, si le taux d'humidité relative dépasse ou est en dessous d'un seuil donné.

Si un seuil est dépassé, une LED de couleur rouge clignotera en dessous de « Alarm ».

Un large écran est présent sur l'appareil ce qui permet de visualiser en temps réel la température et le taux d'humidité relative (pour le LOG1620). Sur cet écran l'autonomie restante de la batterie est aussi indiquée.

Le datalogger est muni d'une accroche sur le haut de son boitier afin de pouvoir le fixer ou afin de pouvoir le cadenasser pour éviter d'être déplacé.

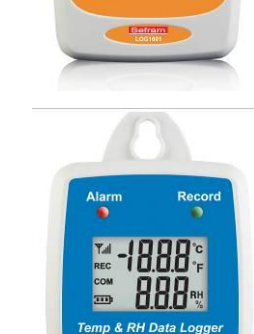

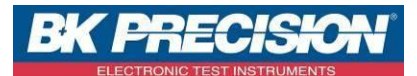

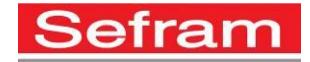

# Synoptique des enregistreurs SEFRAM LOG1601 et LOG1620 :

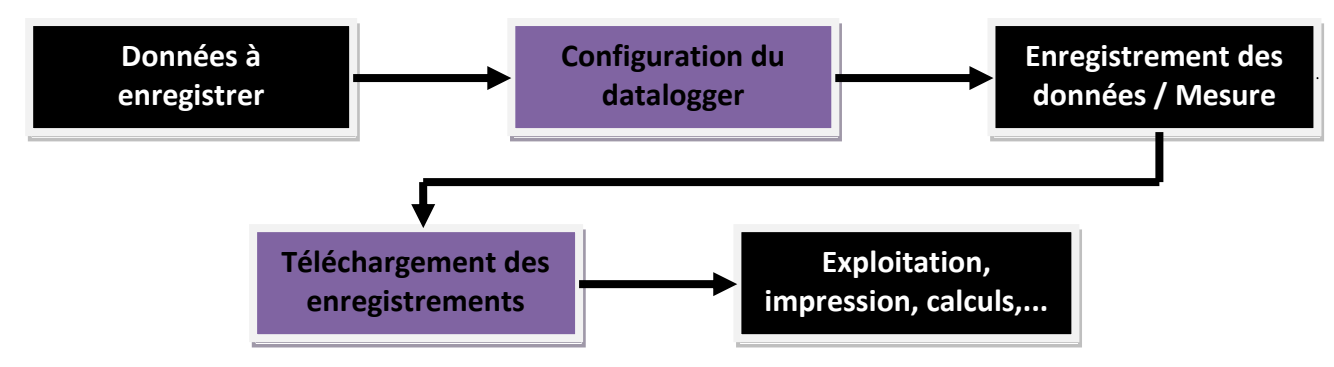

## Utilisation du logiciel dédié pour chaque mini enregistreur :

Chaque datalogger possède son propre logiciel qui est livré en standard avec le datalogger. Ce logiciel est libre de droit et peut être installé sur un nombre illimité d'ordinateurs. La connexion au PC s'effectue via un câble USB A / mini USB qui est lui aussi livré avec le datalogger.

Avant de lancer le logiciel, vous devez dans un premier temps raccorder le datalogger à votre PC. Vous devez ensuite appuyer pendant environ 5 secondes sur le bouton Start pour démarrer le datalogger.

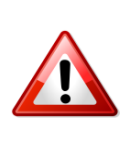

Lors de la connexion du datalogger à votre ordinateur équipé de Windows 7 un message va s'afficher, il va alors vous demander si vous souhaitez « formater le disque ». Cliquez sur « Annuler ». Dans le cas où vous cliquez sur « Formater », il ne se passera rien car Windows ne pourra accéder à la mémoire.

Vous pouvez ensuite lancer le logiciel.

Au lancement du logiciel, vous obtenez la page générale qui permet de choisir quelle action vous souhaitez effectuer.

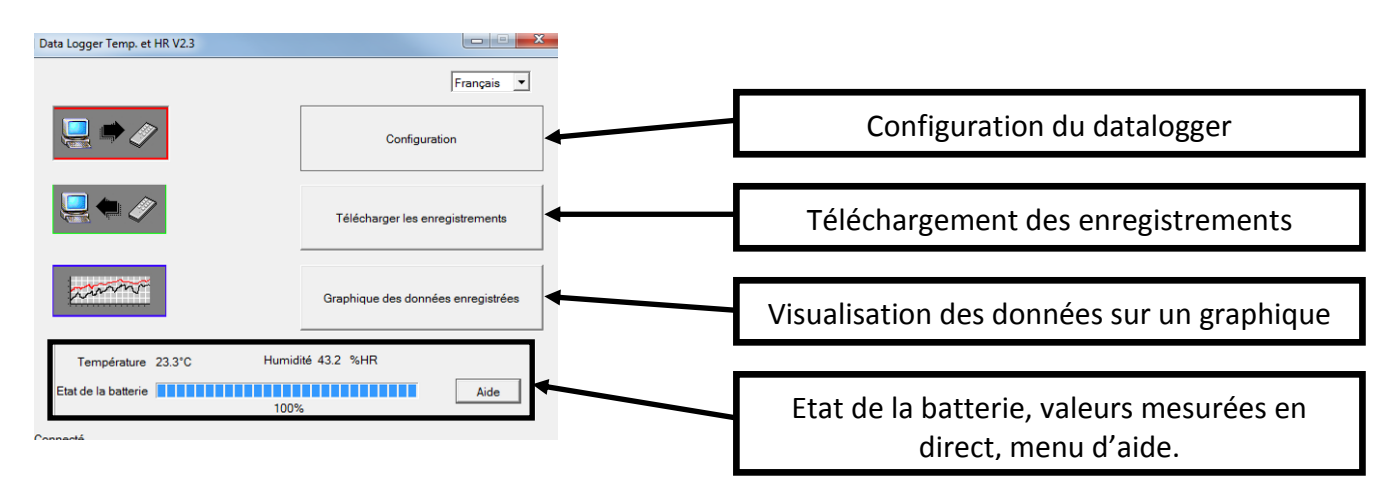

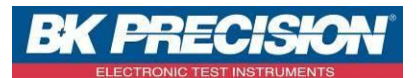

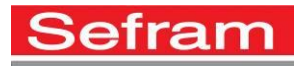

Vous pouvez choisir de :

• Configurer le datalogger :

| Configuration Data Logger                                                                                                    | 1 – Configuration des paramètres d'enregistrement |
|----------------------------------------------------------------------------------------------------|---------------------------------------------------|
| Modèle#     Data Logger Temp. et HR - USB     Synchronisation date & heure       Format Date et Heure     MM / JJ / AAA / HH:MM:SS     Unité de température       Date et heure courante     11/25/2014 01:46:43PM     C *F       Type de datalogger     Frigo mantin | 2 – Configuration des unités de température       |
| Limites des alarmes                                                                                                    | 3 – Activation ou non des alarmes                 |
| Limite haute Humi. 50 %HR<br>Limite Basse Humi. 12 %HR<br>Limite Temp. haute 40 °C<br>Limite Temp. basse 1 °C                                                                                                    | 4 – Réglage des seuils d'alarme                   |
| Aide Enregistrer                                                                                                    | 5 – Envoi de la configuration au datalogger       |

Page de configuration du datalogger

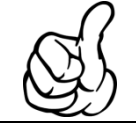

N'oubliez pas d'appuyer sur le bouton « Start » une fois le datalogger déconnecté de votre ordinateur afin de lancer l'enregistrement des données.

Télécharger les enregistrements présents sur le datalogger sur votre ordinateur,

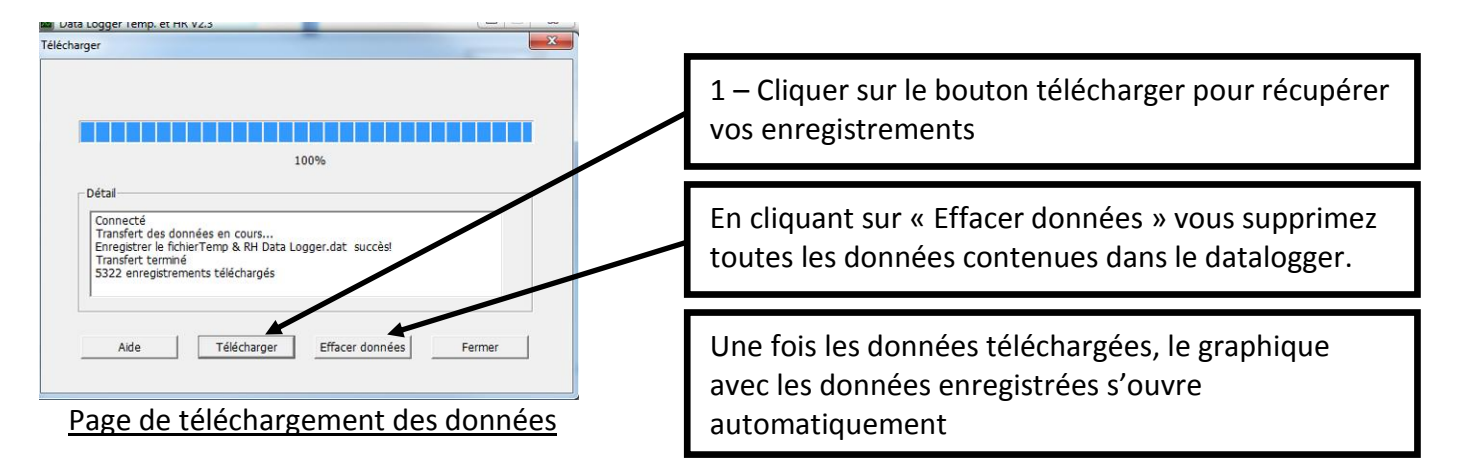

Lire les différents enregistrements téléchargés sur un PC

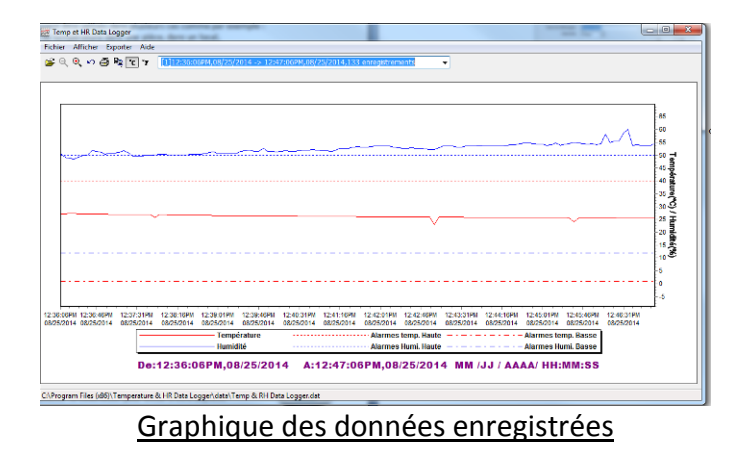

SEFRAM INSTRUMENTS SAS - 32, rue E. Martel – BP55 - F42009 – Saint-Etienne Cedex 2 France

Tel: +33 (0)4 77 59 01 01 Fax : +33 (0)4 77 57 23 23 SAS au capital de 1 650 000 euros – RCS Saint-Etienne 790 833 404/ APE: 2651B / SIRET : 790 833 404 00011 TVA Intracommunautaire: FR 19790833404

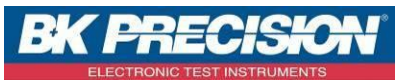

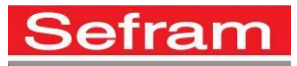

Si vous connectez votre logger à un PC durant l'enregistrement, Celui-ci est alors <u>automatiquement interrompu</u>. Nous vous conseillons de réaliser l'arrêt de vos enregistrements via le bouton « Start ». Puis lorsque le datalogger est à l'arrêt de le connecter au PC.

#### Visualisation des données via le logiciel :

Le logiciel livré avec le datalogger permet de visualiser les courbes des différents enregistrements réalisés.

En effet, une fois après avoir téléchargé les enregistrements présents sur le datalogger, vous pouvez ouvrir le fichier téléchargé.

Vous pouvez alors visualiser tous les enregistrements en les sélectionnant avec l'ascenseur présent sur le logiciel :

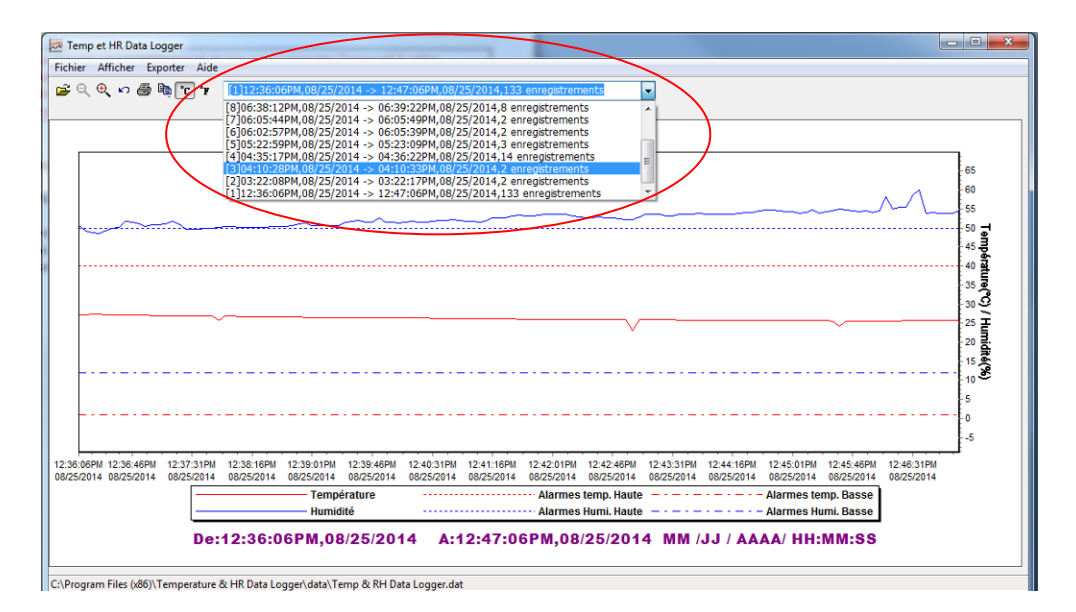

Le logiciel permet aussi d'exporter les données vers Excel© ce qui permet de pouvoir traiter les données enregistrées à votre souhait.

Pour ceci, il suffit de sélectionner un enregistrement via l'ascenseur puis de cliquer sur « Exporter » puis sur « Excel CSV ». Un fichier .csv sera alors créer à l'endroit que vous avez déterminé.

| Q @ nd | Texte     | 6:06PM,08/25/2014 -> 12:47:06PM,08/25/2014 |
|--------|-----------|--------------------------------------------|
|        | Excel CSV |                                            |
|        | $\sim$    |                                            |
|        |           |                                            |
|        |           |                                            |
|        |           |                                            |
|        |           |                                            |

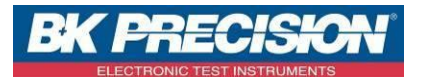

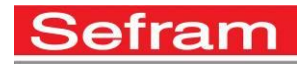

#### Importation des données dans Excel© :

Une fois le fichier exporté, un fichier .csv est alors créé dans l'emplacement que vous avez déterminé. Pour que le fichier soit exploitable dans Excel©, vous devez importer le fichier dans le tableur.

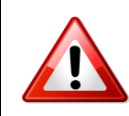

Vous ne devez pas double-cliquer sur le fichier créé mais vous devez suivre la procédure ci-dessous afin d'importer vos données dans Excel©

- Commencez par ouvrir le logiciel Excel<sup>©</sup>. Vous obtenez alors une feuille de calcul vide.
- Cliquez sur l'onglet « données », puis sur « à partir du texte ». La fenêtre suivante s'ouvre alors :

| 🕖 🕶 🔳 Bureau 🕨                                                  |                                                       |                                                    | ✓ 49 Recherc | her dans : Bureau         |
|-----------------------------------------------------------------|-------------------------------------------------------|----------------------------------------------------|--------------|---------------------------|
| Irganiser 👻 Nouveau dossi                                       | er                                                    |                                                    |              | 3 · 🖬 🙆                   |
| Microsoft Office En                                             | Dossier de fichiers                                   | Dossier de fichiers                                |              |                           |
| Favoris                                                         | NOTICE DAS30-50<br>Dossier de fichiers                | PACK_SEFRAM_SEFRAM<br>Dossier de fichiers          | M_PACK       |                           |
| El Bureau<br>Emplacements ré<br>El Téléchargements <sup>B</sup> | publish<br>Dossier de fichiers                        | Remove WAT<br>Dossier de fichiers                  |              |                           |
| Bibliothèques                                                   | (seframSBS) (X)<br>Raccourci<br>576 octets            | Raccourci<br>1,06 Ko                               |              |                           |
| 🖬 Images                                                        | Downloads<br>Raccourci<br>905 octets                  | ENREGISTREMENTS<br>TELEPHONIQUES 2014<br>Raccourci | 6            |                           |
| Ordinateur                                                      | Scans Fabrication -<br>Raccourci<br>853 octets        | SUPPORT TECHNIQUE<br>Raccourci<br>890 octets       | i            |                           |
| ≝ OS (C:)<br>⊋ wdsS (\\hyperv) (<br>♣ Lecteur BD-ROM            | A, History<br>Fichaer CSV Microsoft Office<br>7,06 Ko | Excel                                              |              |                           |
| Nom de fic                                                      | hier : testien                                        |                                                    | • Fichiers t | este (".pm;".txt;".csv) · |

 Sélectionnez alors le fichier .csv que vous avez créé précédemment en exportant les données enregistrées. Cliquez ensuite sur « importer ». La fenêtre suivante d'affiche :

|                                                                                                    |                                                                                              |                                          |                                     | _                                    |                          |                             | -                |        |          |   |
|----------------------------------------------------------------------------------------------------|----------------------------------------------------------------------------------------------|------------------------------------------|-------------------------------------|--------------------------------------|--------------------------|-----------------------------|------------------|--------|----------|---|
| sistant Importation                                                                                        | de texte - É                                                                                 | tape 1 sur                               | 3                                   |                                      |                          |                             |                  |        | 9        | × |
| 'Assistant Texte a dét                                                                                     | erminé que vo                                                                                | os données                               | sont de ty                          | oe Délimit                           | é.                       |                             |                  |        |          |   |
| i ce choix vous convie                                                                                     | nt, choisissez                                                                               | Suivant, s                               | inon choisis:                       | sez le typ                           | e de donn                | ées qui décrit l            | e mieux vos do   | nnées. |          |   |
| Type de données d'ori                                                                                      | igine                                                                                        |                                          |                                     |                                      |                          |                             |                  |        |          |   |
| Choisissez le type de                                                                                      | fichier qui déi<br>- Des caracté                                                             | crit le mieu:<br>ères tels qu            | x vos donné<br>ie des virgu         | ies :<br>les ou de                   | s tabulatic              | ns sénarent d               | aque champ.      |        |          |   |
| C Largeur fixe                                                                                             | <ul> <li>Les champs</li> </ul>                                                               | sont ston                                |                                     | 12.12                                |                          |                             |                  |        |          |   |
|                                                                                                    |                                                                                              | som algn                                 | és en coloni                        | nes et sé                            | parés par                | des espaces.                |                  |        |          |   |
|                                                                                                    |                                                                                              | Sont aign                                | és en coloni                        | nes et sé                            | parés par                | des espaces.                |                  |        |          |   |
| ommencer l'importatio                                                                                      | n à la ligne :                                                                               | 1                                        | és en coloni                        | nes et sé<br>gine du fi              | parés par                | des espaces.<br>932 : Japor | nais (Shift-JIS) |        |          |   |
| ommencer l'importatio                                                                                      | n à la ligne :                                                                               | 1                                        | és en coloni                        | nes et sé<br>gine du fi              | parés par                | des espaces.<br>932 : Japor | nais (Shift-JIS) |        |          |   |
| ommencer l'importatio                                                                                      | n à la ligne :                                                                               | 1                                        | és en coloni                        | nes et sé<br>gine du fi              | parés par                | des espaces.<br>932 : Japor | ais (Shift-JIS)  |        |          |   |
| ommencer l'importatio                                                                                      | n à la ligne :                                                                               | 1                                        | és en coloni                        | nes et sé<br>gine du fi              | parés par                | des espaces.<br>932 : Japor | ais (Shift-JIS)  |        |          |   |
| ommencer l'importatio                                                                                      | in à la ligne :<br>Users\gregnai                                                             | 1                                        | és en coloni<br>Qrie<br>Vtest.csv.  | nes et sé<br>gine du fi              | parés p <mark>a</mark> r | 932 : Japor                 | ais (Shift-JIS)  |        |          |   |
| Aperçu du fichier C: \(                                                                                    | n à la ligne :<br>Jsers\gregnai                                                              | 1                                        | és en coloni<br>Qrie<br>Ntest.csv.  | nes et sé<br>gine du fi              | parés par                | 932 : Japor                 | ais (Shift-JIS)  |        | <u> </u> |   |
| ommencer l'importatio<br>Aperçu du fichier C:\/<br>13<br>14 no, time, date                                 | n à la ligne :<br>Jsers\gregnai<br>a, temp, tal                                              | 1<br>m/Desktop                           | és en colonn<br>Qrie<br>Ntest.csv.  | nes et sé<br>gine du fi              | parés par                | 932 : Japor                 | ais (Shift-JIS)  |        |          |   |
| ommencer l'importatio<br>Aperçu du fichier C:\/<br>13<br>14 no, time, dat4<br>15 1, 12:36:06PP             | un à la ligne :<br>Users\gregnai<br>a, temp, tal<br>4, 08/25/20                              | 1<br>m\Desktop                           | és en coloni<br>Qrié<br>Vitest.csv. | nes et sé<br>gine du fi<br>1. 6, hau | parés par<br>chier :     | 932 : Japor                 | vais (Shift-JIS) |        |          |   |
| Aperçu du fichier C:\<br>13<br>14 no, time, datt<br>15 1, 12:36:06P1<br>16 2, 12:36:11P2                   | n à la ligne :<br>Users\gregnai<br>a, temp, tal<br>4, 08/25/20<br>4, 08/25/20                | 1<br>arm/Desktop                         | (test.csv.                          | gine du fi                           | barés par<br>chier :     | 932 : Japor                 | Nais (Shift-JIS) |        |          |   |
| Aperçu du fichier C: U<br>13<br>14 no, time, date<br>15 1, 12:36:06P<br>16 2, 12:36:11P<br>17 3, 12:36:16P | n à la ligne :<br>Users\gregnai<br>4, temp, tal<br>4, 08/25/20<br>4, 08/25/20<br>4, 08/25/20 | 1<br>arm,Desktop<br>014,27.2<br>014,27.2 | és en coloni<br>Qrie<br>Ntest.csv.  | gine du fi                           | barés par<br>thier :     | 932 : Japor                 | nais (Shift-JIS) |        |          |   |

 Commencez l'importation à partir de la ligne 1 puis dans « origine du fichier » sélectionnez « 1250 : Europe Centrale (Windows) ». Cliquez enfin sur « suivant ». Vous obtenez alors la fenêtre suivante :

| Assistant Importation de texte - Étape 2 sur 3                                                                                                    | ? ×          |
|----------------------------------------------------------------------------------------------------|--------------|
| Cette étape vous permet de choisir les séparateurs contenus dans vos données. Vous pouvez voir les changements sur vot<br>l'apergi or dessous.<br>Starateurs<br>Taglataton<br>Pignit-virgule<br>L'apergu de données<br>Autre :<br>Apergu de données | e texte dans |
| Alarmes Humi. Basse:<br>no time date temp talarm humi halarm<br>h 12:36:06FM D8/25/2014 27.2 50.6 haute                                                                                                    | •            |
| Cancel < Précédent Suivant >                                                                                                    | Terminer     |

SEFRAM INSTRUMENTS SAS - 32, rue E. Martel – BP55 - F42009 – Saint-Etienne Cedex 2 France

Tel: +33 (0)4 77 59 01 01 Fax : +33 (0)4 77 57 23 23 SAS au capital de 1 650 000 euros – RCS Saint-Etienne 790 833 404/ APE: 2651B / SIRET : 790 833 404 00011 TVA Intracommunautaire: FR 19790833404

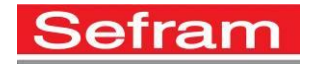

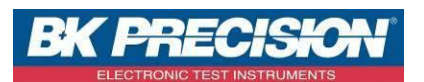

 Sur cette fenêtre, cochez la case à coté de « virgule ». Les cases présentes à coté de « tabulation » et « virgule » doivent être cochées puis cliquez sur « suivant ». Vous obtenez alors la page suivante :

| Assistant Importation de texte - É                                                                                                    | tape 3 sur 3                                                                                                   |                                               |                           | 8 <mark>×</mark> |
|----------------------------------------------------------------------------------------------------|----------------------------------------------------------------------------------------------------|-----------------------------------------------|---------------------------|------------------|
| Cette étape vous permet de sélecte<br>Format des données en colonne<br>© Stagdard<br>© Tegte<br>© Date : JMA v<br>© golonne non distribuée | inner chaque colonne et de définir le form<br>L'option Standard convertit les valeurs n<br>valeurs en texte.   | at des données.<br>umériques en nor<br>Ayancé | nbres, les dates en dates | et les autres    |
| Standard<br>Nom du produit:<br>Description:<br>Format Date et Heure:<br>Date et heure de début:<br>Date et heure de fin:<br>✓              | StandStandard<br>Temp et HR Data Logger<br>Frigo martin<br>01 /JJ / AAAA/ HH:MM:SS<br>12:36:06EM<br>12:47:06EM | Standard<br>08/25/2014<br>08/25/2014          | StandStandard             | •                |
| •                                                                                                    | C                                                                                                    | ancel < Pr                                    | écédent Suivant >         | Terminer         |

- Cliquez alors sur « terminer ». La boite de dialogue ci-dessous apparait alors :

| Insérer les donnée    | s dans                  |         |
|-----------------------|-------------------------|---------|
| Feuille de ca         | alcul <u>e</u> xistante | :       |
| =\$A\$1               |                         |         |
| O <u>N</u> ouvelle fe | uille de calcul         |         |
| Propriétés            | OK                      | Annuler |

- Cliquez sur « OK ». Votre feuille de calcul avec les données enregistrées par le datalogger est alors créée. Vous pouvez alors mettre en page vos données, les exploiter,...

| (C |                                                                    | -               |                          |                      |                                         |         |              |           |       |         |
|----|--------------------------------------------------------------------|-----------------|--------------------------|----------------------|-----------------------------------------|---------|--------------|-----------|-------|---------|
| e  | Accueil Insertion M                                                | lise en page    | Formules                 | Données R            | évision Af                              | Tichage | Déi          | reloppeur |       | Complén |
| À  | partir du À partir du À partir À p<br>ier Access site Web du texte | partir d'autres | Connexions<br>existantes | Actualiser<br>tout - | nnexions<br>priétés<br>difier les liens | d'accès | ĝ↓ [<br>K↓ 1 | rier Fi   | Itrer | K Effa  |
|    | Donnees exte                                                       | mes             |                          | Con                  | nexions                                 |         |              | ine       | retri | itrer   |
| _  | A1 • (2                                                            | Ĵ <sub>X</sub>  |                          |                      |                                         |         |              |           |       |         |
|    | A                                                                  | В               |                          | С                    | D                                       | E       | F            | G         | НI    | 1       |
| 1  | Nom du produit:                                                    | !               | Temp et HR               | Data Logger          |                                         |         |              |           |       |         |
| 2  | Description:                                                       |                 | Frigo martin             | n                    |                                         |         |              |           |       |         |
| 3  | Format Date et Heure:                                              |                 | MM / JJ / AA             | AA/ HH:MM:SS         |                                         |         |              |           |       |         |
| 4  | Date et heure de début:                                            |                 | 12:36:06PM               |                      | 08/25/2014                              |         |              |           |       |         |
| 5  | Date et heure de fin:                                              |                 | 12:47:06PM               |                      | 08/25/2014                              |         |              |           |       |         |
| 6  | Intervalle:                                                        |                 |                          |                      | 5 seconds                               |         |              |           |       |         |
| 7  | Nombre d'enregistrements:                                          |                 |                          | 133                  |                                         |         |              |           |       |         |
| 8  | Alarmes temp. Haute:                                               |                 | 40.000000*0              | )                    |                                         |         |              |           |       |         |
| 9  | Alarmes temp. Basse:                                               |                 | 1.000000°C               |                      |                                         |         |              |           |       |         |
| 10 | Alarmes Humi. Haute:                                               |                 |                          | 50%                  |                                         |         |              |           |       |         |
| 11 | Alarmes Humi. Basse:                                               |                 |                          | 12%                  |                                         |         |              |           |       |         |
| 12 |                                                                    |                 |                          |                      |                                         |         |              |           |       |         |
| 13 |                                                                    |                 |                          |                      |                                         |         |              |           |       |         |
| 14 | no                                                                 | time            | date                     |                      | temp                                    | talarm  | humi         | halarm    |       |         |
| 15 | 1                                                                  | 12:36:06PM      | 08/25/2014               |                      | 27.2                                    |         | 50.6         | haute     |       |         |
| 16 | 2                                                                  | 12:36:11PM      | 08/25/2014               |                      | 27.2                                    |         | 49.3         |           |       |         |
| 17 | 3                                                                  | 12:36:16PM      | 08/25/2014               |                      | 27.3                                    |         | 48.8         |           |       |         |
| 18 | 4                                                                  | 12:36:21PM      | 08/25/2014               |                      | 27.3                                    |         | 48.6         |           |       |         |
| 19 | 5                                                                  | 12:36:26PM      | 08/25/2014               |                      | 27.2                                    |         | 49.3         |           |       |         |
| 20 | 6                                                                  | 12:36:31PM      | 08/25/2014               |                      | 27.2                                    |         | 49.8         |           |       |         |
| 21 | 7                                                                  | 12:36:36PM      | 08/25/2014               |                      | 27.1                                    |         | 50.0         | haute     |       |         |
| 22 | 8                                                                  | 12:36:41PM      | 08/25/2014               |                      | 27.1                                    |         | 51.7         | haute     |       |         |
| 23 | 9                                                                  | 12:30:46PM      | 08/25/2014               |                      | 27.1                                    |         | 51.6         | naute     |       |         |
| 24 | 10                                                                 | 12:36:51PM      | 08/25/2014               |                      | 27.1                                    |         | 51.1         | haute     |       |         |
| 25 | 11                                                                 | 12:36:56PM      | 08/25/2014               |                      | 27.1                                    |         | 50.5         | naute     |       |         |
| 26 | 12                                                                 | 12:37:01PM      | 08/25/2014               |                      | 27.0                                    |         | 50.9         | naute     |       |         |
| 27 | 13                                                                 | 12:37:06PM      | 08/25/2014               |                      | 27.0                                    |         | 50.8         | haute     |       |         |
| 28 | 14                                                                 | 12:37:11PM      | 08/25/2014               |                      | 27.0                                    |         | 51.1         | haute     |       |         |

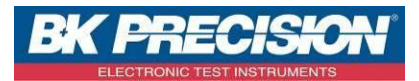

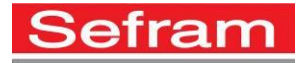

# Les SEFRAM LOG1601 et LOG1620 en action ! :

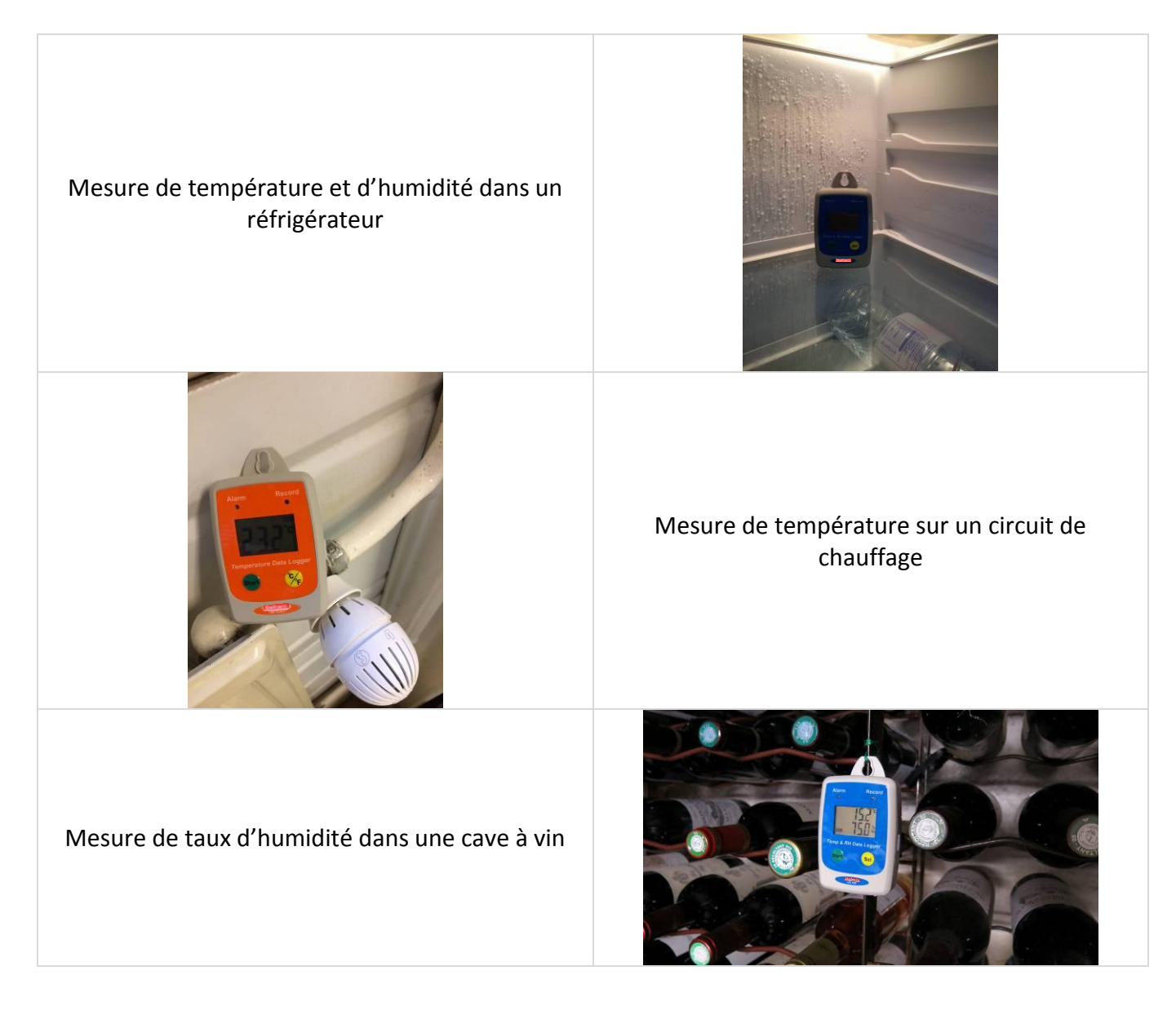